## CFD-ACE+ : Server PC에서 정상 작동, Client PC에서 오류 발생

CFD-ACE+ 라이선스 설정 시 Server PC에서 정상 작동하지만, Client PC에서 어떠한 오류 메시 지 없이 실행창이 실행되지 않는 경우 다음과 같이 Server PC window 방화벽에서 사용중인 port를 제외하는 방법을 통해 문제를 해결하실 수 있습니다.

1. Server PC 방화벽에서 제외시킬 port No. 확인

CFD-ACE+ 설치 위치 LMTOOLS log 파일 확인

※ 아래 그림에서 port No.은 이해를 돕기 위한 예시이며, 사용중인 port No. 확인 필요
 (ex: C:\#Program Files\#ESI\_Software\#ACE+Suite\#2020.0\#LICENSES\_11.16)

|                                                                                                    | LMTOOLS by Acresso Software Inc.                                                                                      |
|----------------------------------------------------------------------------------------------------|----------------------------------------------------------------------------------------------------|
|                                                                                                    | File Edit Mode Help                                                                                                   |
|                                                                                                    | Service/License File System Settings Utilities Start/Stop/Reread Server Status Server Diags Config Services Borrowing |
|                                                                                                    | Configure Service Save Service Save Service Remove Service                                                            |
|                                                                                                    | Brouge                                                                                                    |
| C:\Program Files\ESI_S                                                                                                    | Software\2011.0\LICENSES_11.6\license.log.txt ie View Log Close Log                                                   |
| 11:24:22 (pam_Imd)<br>11:24:22 (pam_Imd)<br>11:24:22 (pam_Imd)<br>11:24:22 (pam_Imd)<br>11:24:22 (pam_Imd)<br>11:24:22 (pam_Imd)<br>11:24:22 (pam_Imd)<br>11:24:22 (pam_Imd) |                                                                                                    |
| 11:24:22 [Imgrd [pam_fr<br>11:24:22 (pam_md) No<br>11:24:22 (pam_md) EX<br>11:24:27 [Imgrd]<br>11:24:27 [Imgrd]<br>11:24:49 [Imgrd]                                          | Ind Using 1CP-port 8451<br>IVaid notitise, exiting<br>ITING DUE TO SIGNAL 25 Exit reason 2                            |
| 11:24:49 (Imgrd)                                                                                                    |                                                                                                    |
| 11:24:49 (Imgrd)                                                                                                    |                                                                                                    |

## 2. License 파일에서 port No. 고정

TCP-port는 server PC 재부팅시 변경되기 때문에, 라이선스 파일 내에서 고정 작업을 거친 후 window 방화벽에서 제외하여 주어야 합니다.

LMTOOLS log 파일에서 확인 한 port No. (Ex : 6451)을 license.dat 파일을 열어 첫 페이 지 VENDOR 라인의 pam\_Imd 변수 뒤에 port 번호를 추가 및 저장 (수정이 안될 시 윈도우 바탕화면에서 수정 후, C:\ProgramFiles\ESI\_Software\ACE+Suite\2020.0\LICENSES\_11.16 경로에 덮어쓰기) ex : VENDOR pam\_Imd pam\_Imd port=6451

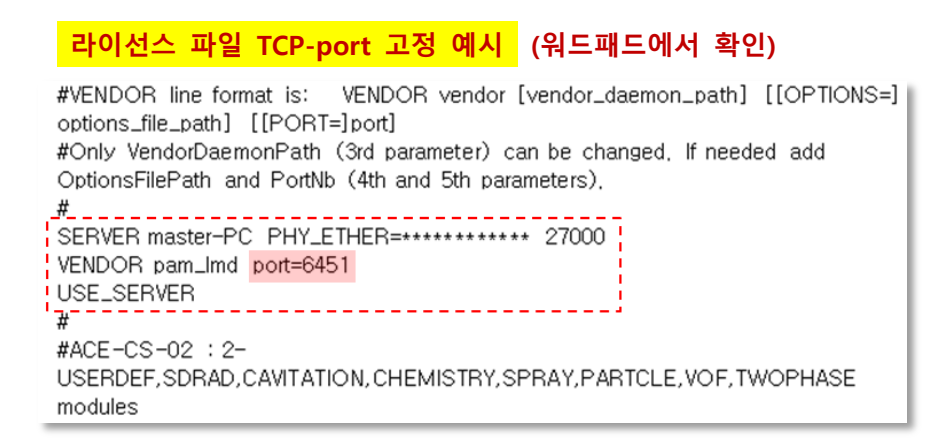

## 3. LMTOOLS 에서 라이선스 파일 재인식 및 Start Server 설정

| File Edit Mode                                    | Help                                               |             |              |               |               |              | -              |         | ×    |
|---------------------------------------------------|----------------------------------------------------|-------------|--------------|---------------|---------------|--------------|----------------|---------|------|
| Service/License File                              | System Se                                          | ttings Util | ities Start/ | Stop/Reread   | Server Status | Server Diags | Config Service | Borrowi | ng   |
| Configure Servic                                  | æ                                                  |             |              |               |               |              | Save           | Service | ĺ    |
| Servic                                            | ce Name                                            | FlexIm S    | ervice 1     |               | •             |              | Remove         | Service |      |
| Path to the Img                                   | rd.exe file                                        | +Suite#     | 2020.0₩LI    | CENSES_11.1   | 16₩imgrd.exe  | Browse       | ]              |         |      |
| Path to the li                                    | icense file                                        | Suite₩.     | 2020.0₩LIC   | ENSES_11.1    | 6₩License.lic | Browse       |                |         |      |
| Path to the debug log file Suite #2020.0 #LICENSE |                                                    |             | ENSES_11.1   | 6₩license.log | Browse        | View Log     | Close L        | og      |      |
|                                                   |                                                    |             |              |               |               |              |                |         |      |
| <b>⊽</b> Start                                    | Server at Po                                       | wer Up      | <b>v</b>     | Use Services  |               | FlexNet Lic  | ensing Service | Details |      |
| ⊽ Start                                           | Server at Po                                       | wer Up      | <b>v</b>     | Use Services  |               | FlexNet Lic  | ensing Service | Details |      |
| ⊽ Start                                           | Server at Po                                       | wer Up      | ম            | Use Services  |               | FlexNet Lic  | ensing Service | Details |      |
| ₩TOOLS by Flexer                                  | Server at Po                                       | uwer Up     | <b>प</b>     | Use Services  |               | FlexNet Lic  | ensing Service | Details | <br> |
| ✓ Start                                           | Server at Po<br>ra Software<br>Help<br>  System Se | wer Up      | ities Start/ | Use Services  | Server Status | FlexNet Lic  | ensing Service | Details | <br> |

File Edit Mode Help
Service/License File System Settings Utilities Start/Stop/Reread Server Status Server Diags Config Services Borrowing
FlexNet license services installed on this computer
Start Server
Start Server
Advanced settings >>
Using License File:

각 파일들의 경로 지정

Imgrd.exe file : C:/Program Files/ESI\_Software/ACE+Suite/2020.0/LICENSES\_11.16/Imgrd.exe license file : C:/Program Files/ESI\_Software/ACE+Suite/2020.0/LICENSES\_11.16/license.dat log file : C:/Program Files/ESI\_Software/ACE+Suite/2020.0/LICENSES\_11.16/license.log

## 4. Window 방화벽에서 고정 된 port No. 제외

제어판 – 시스템 및 보안 - Windows 방화벽 – 고급 설정 탭으로 이동 또는 CMD 창에서 wf.msc 실행

| 💣 고급 보안이 포함된 Windows Defender 방화벽                              |                                                                                                    |    |     |                                            |                                                                              | - | Х           |
|----------------------------------------------------------------|----------------------------------------------------------------------------------------------------|----|-----|--------------------------------------------|------------------------------------------------------------------------------|---|-------------|
| 파일(F) 동작(A) 보기(V) 도                                            | 움말(H)                                                                                                    |    |     |                                            |                                                                              |   |             |
| 🗢 🏟 🙇 🖬 🔒 🖬 🖬                                                  |                                                                                                    |    |     |                                            |                                                                              |   |             |
| <ul> <li>● ▲ ICI II II II II II II II II II II II II</li></ul> | 인바운도 규칙<br>이를<br>(AntLab Safe Transaction<br>O AnySign4PC<br>buoyant,reactingparcelfoam<br>O buoyant,simplereactingfoam<br>D buoyant,simplereactingfoam<br>D buoyant,simplereactingparcelfoam<br>O buoyant,simplereactingparcelfoam<br>C drd-ace-solver-mpm-mpi<br>O cfd-ace-solver-mpm-mpi<br>O cfd-ace-solver-mpm-mpi<br>O cfd-ace-solver-mpm-mpi<br>O cfd-ace-solver-mpm-mpi<br>O cfd-ace-solver-mpm-mpi<br>O cfd-ace-solver-mpm-mpi<br>O cfd-ace-solver-mpm-mpi | 그동 | ^ ^ | 작(<br>인<br>文<br>文<br>(<br>(<br>)<br>(<br>) | 업<br>바운드 규칙<br>세 규칙<br>프로필블 필터링<br>그룹으로 필터링<br>보기<br>새로 고점<br>목록 나보내기<br>도용말 |   | •<br>•<br>• |
|                                                                | C cfd-ace-solver-mpm-mpi                                                                                                    |    |     |                                            |                                                                              |   |             |
| < >                                                            | Ciu-lastran-solver-dp                                                                                                    |    | >   |                                            |                                                                              |   |             |

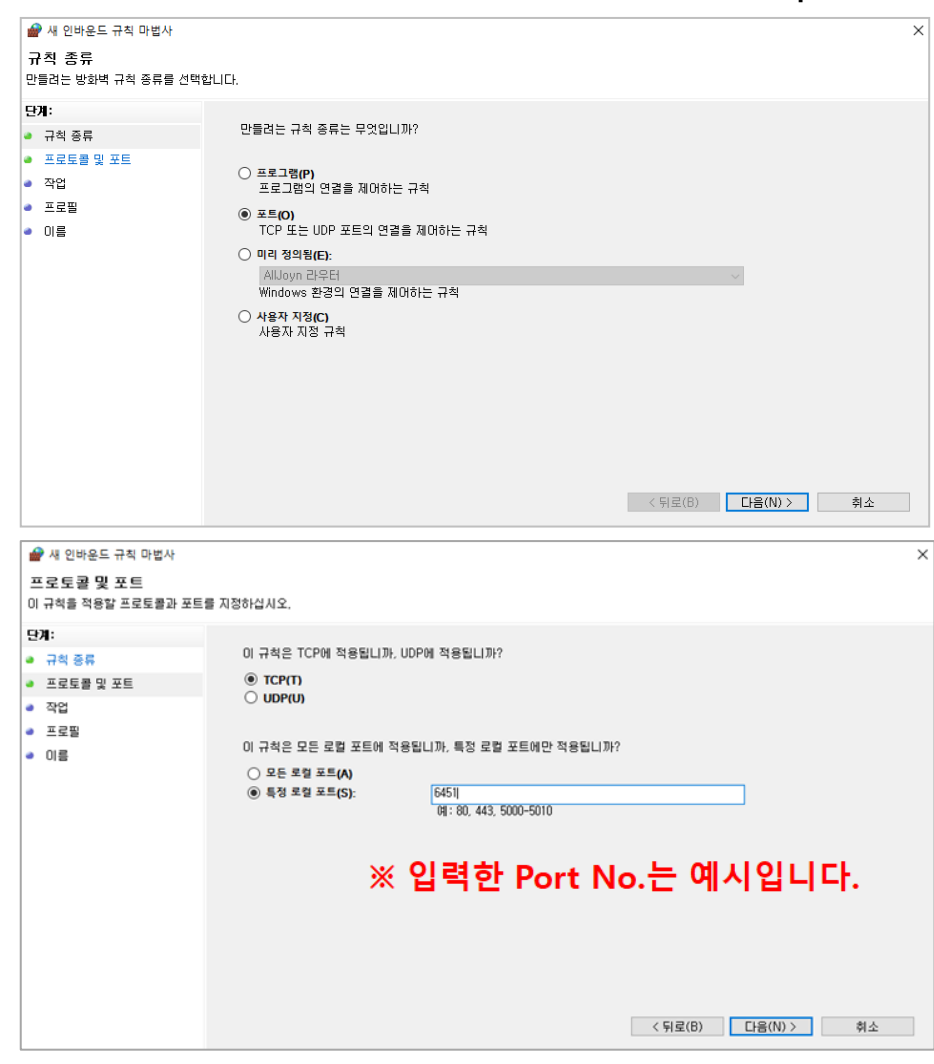

▷ 인바운드 규칙 → 새 규칙... TCP 선택 → TCP의 6451 port를 추가

| 🔗 새 인바운드 규칙 마법사           |                                                                              | × |
|---------------------------|------------------------------------------------------------------------------|---|
| 작업                        |                                                                              |   |
| 규칙에 지정된 조건과 연결이 일치'       | 할 때 수행할 작업을 지정합니다.                                                           |   |
| 단계:                       |                                                                              |   |
| <ul> <li>규칙 종류</li> </ul> | 지정된 조건과 연결이 알치할 경우 어떤 작업을 수행해야 합니까?                                          |   |
| ● 프로토콜 및 포트               | ● 연결 허용(A)                                                                   |   |
| <ul> <li>작업</li> </ul>    | IPsec으로 보호되는 연결과 보호되지 않은 연결이 포함됩니다.                                          |   |
| ● 프로필                     | ○ 보안 연결만 허용(C)<br>                                                           |   |
| <ul> <li>이름</li> </ul>    | IPsec를 사용하며 인용된 연결만 포합됩니다. 연결 모안 규석 또드리 IPsec 육성 및 규식 설정을<br>사용하며 연결이 보호됩니다. |   |
|                           | 사용자 지정(Z)                                                                    |   |
|                           | ○ 연결 차단(K)                                                                   |   |
|                           |                                                                              |   |
|                           |                                                                              |   |
|                           |                                                                              |   |
|                           |                                                                              |   |
|                           |                                                                              |   |
|                           |                                                                              |   |
|                           |                                                                              |   |
|                           | < 뒤로(B) 다음(N) > 취소                                                           |   |

> 동일하게 아웃바운드 규칙 - 새 규칙... TCP 선택 → TCP의 6451 port를 추가

5. Clients PC에서 CFD-ACE+ 실행 확인